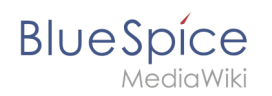

# Inhaltsverzeichnis

| 1. Setup:Installationsanleitung/Optimierungen          |   |
|--------------------------------------------------------|---|
| 2. Setup:Installationsanleitung/Optimierungen/Caching  |   |
| 3. Setup:Installationsanleitung/Optimierungen/Cronjobs | 5 |
| 4. Setup:Installationsanleitung/Optimierungen/Zeitzone |   |

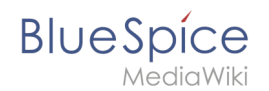

# Setup:Installationsanleitung/Optimierungen

Eine freigegebene Version dieser Seite, freigegeben am 17. Oktober 2018, basiert auf dieser Version.

- Caching
- Cronjobs
- Zeitzonen

# Caching

Eine freigegebene Version dieser Seite, freigegeben am 6. Oktober 2021, basiert auf dieser Version.

# Inhaltsverzeichnis

| 1 | Hinweise zum Dokument            | 3 |
|---|----------------------------------|---|
| 2 | Linux vs. Windows                | 3 |
| 3 | Cache-Directory angeben          | 3 |
| 4 | Namensauflösung der Datenbank    | 3 |
| 5 | Memcached aktivieren             | 4 |
| 6 | PHP Memory Limit erhöhen         | 4 |
| 7 | Bytecode Cache in PHP aktivieren | 4 |
| 8 | Deaktivieren der JobQueue        | 5 |

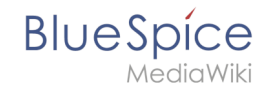

Dieses Dokument beschreibt diverse Caching-Optionen, um die Performance Ihrer BlueSpice-Installation zu erhöhen.

## Hinweise zum Dokument

- Beim Editieren von Konfigurationsdateien mit einem Texteditor müssen die Dateien in UTF-8 Kodierung ohne BOM (Byte Order Mark) gespeichert werden.
- Der Platzhalter <installpath-bluespice> steht stellvertretend f
  ür den Pfad zu Ihrer BlueSpice-Installation, z.B. C:\bluespice\var\www (Windows bei Beachtung der Dokumentation "Ordnerstruktur unter Windows") oder /var/www/bluespice (Linux).
- Der Platzhalter <tomcat-webapps> steht stellvertretend für den Pfad zum Webapps-Verzeichnis Ihres Tomcat-Servers, z.B. C:\Program Files\Apache Software Foundation\Tomcat 9.0\webapps (Windows) oder /var/lib/tomcat9/webapps (Linux).

## Linux vs. Windows

Bitte beachten Sie generell, dass BlueSpice bei identischer Hardwareausstattung erfahrungsgemäß auf Linux-Servern performanter läuft als unter Windows-Servern.

### Cache-Directory angeben

Dies zwingt BlueSpice, das Filesystem und nicht die Datenbank für einige interne Caches zu verwenden.

Erstellen Sie hierzu die Datei <installpath-bluespice> /settings.d/001-Directories.php und fügen Sie dort folgenden Inhalt ein:

<?php

\$wgCacheDirectory = "\$IP/cache";

Speichern und schließen Sie die Datei.

Beachten Sie, dass das Verzeichnis "cache" in <installpath-bluespice> durch den Webserver beschreibbar sein muss. Nähere Informationen erhalten Sie auf der Seite Dateisystemrechte.

## Namensauflösung der Datenbank

Sofern Sie dies nicht beim Setup von MediaWiki bereits beachtet haben sorgen Sie dafür, dass der Datenbankserver, sollte er auf dem selben Server wie BlueSpice liegen, möglichst über die IP angesprochen wird. Insbesondere Windows hat sehr oft Probleme beim Auflösen von "localhost".

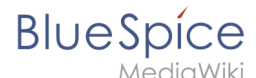

Öffnen Sie hierzu <installpath-bluespice> /LocalSettings.php und suchen die Variable **\$wgDBserver**. Die Zeile sollte im Idealfall lauten

```
wgDBserver = "127.0.0.1";
```

Beachten Sie hierbei, dass die Rechte am MySQL auch entsprechend auf "127.0.0.1" vergeben sind.

#### Memcached aktivieren

Erstellen Sie hierfür die Datei <installpath-bluespice> /settings.d/001-Memcached.php und fügen Sie dort folgenden Inhalt ein:

<?php \$wgMainCacheType = CACHE\_MEMCACHED; \$wgSessionCacheType = CACHE\_DB; \$wgMemCachedServers = [ "127.0.0.1:11211" ];

Speichern und schließen Sie die Datei.

Voraussetzung hierfür ist ein installierter und konfigurierter Memcached-Server auf dem BlueSpice-Server. Informationen hierzu erhalten Sie auf der Seite Memcached.

### PHP Memory Limit erhöhen

Ein höheres Speicherlimit von PHP führt zu einer schnelleren Ausführung. Dies kann in der php.ini geändert werden. Suchen Sie dort nach folgender Option und passen Sie diese an:

```
memory_limit = 512M ''(entsp. 512 MB - je nach verfügbarem Arbeitsspeicher variabel)''
```

Nach dem Abspeichern und Schließen der php.ini muss der Webserver neu gestartet werden.

### Bytecode Cache in PHP aktivieren

PHP liefert den Bytecode Cache "opcache" mit aus.

Dieser muss zunächst in der php.ini aktiviert werden. Überprüfen Sie dort, ob das Modul eingebunden ist. Dies erfolgt über die Zeile

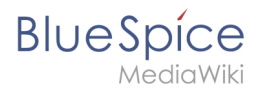

zend\_extension=opcache.dll (Windows)
zend\_extension=opcache.so (Linux)

Beachten Sie unter Linux bitte zusätzlich die jeweiligen Vorgaben des jeweiligen Distributors zum Aktivieren von PHP-Modulen.

Nehmen Sie folgende Konfiguration des opcache in der php.ini vor. Im Regelfall sollten alle Optionen bereits vorhanden, aber mit Semikolon (;) am Zeilenanfang auskommentiert sein. Suchen Sie die jeweilige Option in der php.ini, entfernen das Semikolon am Zeilenanfang und passen Sie die Einstellungen wie folgt an:

```
opcache.enable=1
opcache.memory_consumption=512 ''(entsp. 512 MB - je nach verfügbarem Arbeitsspeicher
variabel)''
opcache.max_accelerated_files=5000
opcache.validate_timestamps=1
opcache.revalidate_freq=2
```

Nach dem Abspeichern und Schließen der php.ini muss der Webserver neu gestartet werden.

#### Deaktivieren der JobQueue

Dafür lesen Sie bitte den Abschnitt runJobs.php im Artikel über Cronjobs

# Cronjobs

Eine freigegebene Version dieser Seite, freigegeben am 2. August 2021, basiert auf dieser Version.

#### Inhaltsverzeichnis

| 1 | linweise zum Dokument | . 6 |
|---|-----------------------|-----|
| 2 | unJobs.php            | . 6 |

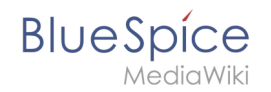

Dieses Dokument beschreibt Cronjobs und dazugehörige Konfigurationen, die Sie - je nach BlueSpice-Version unbedingt einrichten sollten.

#### Hinweise zum Dokument

- Beim Editieren von Konfigurationsdateien mit einem Texteditor müssen die Dateien in UTF-8 Kodierung ohne BOM (Byte Order Mark) gespeichert werden.
- Der Platzhalter <installpath-bluespice> steht stellvertretend f
  ür den Pfad zu Ihrer BlueSpice-Installation, z.B. C:\bluespice\var\www (Windows bei Beachtung der Dokumentation "Ordnerstruktur unter Windows") oder /var/www/bluespice (Linux).
- Der Platzhalter <tomcat-webapps> steht stellvertretend f
  ür den Pfad zum Webapps-Verzeichnis Ihres Tomcat-Servers, z.B. C:\Program Files\Apache Software Foundation\Tomcat 9.0\webapps (Windows) oder /var/lib/tomcat9/webapps (Linux).

#### runJobs.php

Zeitaufwändige Prozesse werden von BlueSpice im Hintergrund in eine Warteschlange zum Abarbeiten gelegt. Bei jedem Seitenaufruf wird ein Teil dieser Prozesse abgearbeitet. Hängen zu viele Prozesse in der Warteschlange und es gibt verhältnismäßig wenige Seitenaufrufe so werden diese Prozesse nicht zeitnah abgearbeitet. Aus diesem Grund sollte die Warteschlange per Cronjob regelmäßig abgearbeitet werden.

Legen Sie hierzu - abhängig von Ihrem Betriebssystem - einen Cronjob (Windows: "Geplante Aufgabe") an. Der auszuführende Befehl lautet:

php <installpath-bluespice> /maintenance/runJobs.php (Linux)
php.exe <installpath-bluespice> \maintenance\runJobs.php (Windows)

Es empfiehlt sich, unter Windows den kompletten Pfad zur php.exe zusätzlich mit anzugeben. Nähere Informationen hierzu finden Sie im Dokument Umgebungsvariablen.

Führen Sie diesen Cronjob alle 10 Minuten aus.

# Zeitzone

Eine freigegebene Version dieser Seite, freigegeben am 6. Oktober 2021, basiert auf dieser Version.

| Inhaltsverzeichnis      |  |
|-------------------------|--|
| 1 Hinweise zum Dokument |  |
| 2 Ändern der Zeitzone   |  |

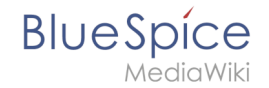

Auch wenn jeder Benutzer seine Zeitzone selber in den Benutzereinstellungen ändern kann, setzt BlueSpice standardmäßig beim ersten Login des Benutzers die Zeitzone "Europe/Berlin". Dieses Dokument beschreibt, wie Sie dies bei Bedarf ändern können.

#### Hinweise zum Dokument

- Beim Editieren von Konfigurationsdateien mit einem Texteditor müssen die Dateien in UTF-8 Kodierung ohne BOM (Byte Order Mark) gespeichert werden.
- Der Platzhalter <installpath-bluespice> steht stellvertretend f
  ür den Pfad zu Ihrer BlueSpice-Installation, z.B. C:\bluespice\var\www (Windows bei Beachtung der Dokumentation "Ordnerstruktur unter Windows") oder /var/www/bluespice (Linux).
- Der Platzhalter <tomcat-webapps> steht stellvertretend für den Pfad zum Webapps-Verzeichnis Ihres Tomcat-Servers, z.B. C:\Program Files\Apache Software Foundation\Tomcat 9.0\webapps (Windows) oder /var/lib/tomcat9/webapps (Linux).

# Ändern der Zeitzone

Kopieren Sie die Datei installpath-bluespice /settings.d/001-DefaultSettings.php nach installpath-bluespice /settings.d/001-DefaultSettings.local.php und öffnen Sie diese. Im Auslieferzustand finden Sie hier u.a. diese zwei Zeilen:

```
$wgLocaltimezone = 'Europe/Berlin';
$wgDefaultUserOptions['timecorrection'] = 'ZoneInfo|' . (date("I") ? 120 : 60) .
'|Europe/Berlin';
```

Ersetzen Sie hier jeweils "Europe/Berlin" durch Ihre Zeitzone. Eine Übersicht aller möglicher Zeitzonen finden Sie in der offiziellen PHP-Dokumentation.

Speichern und schließen Sie die Datei wieder.